## HƯỚNG DẪN DÙNG PHẦN MỀM CHÉP FILE CHO FV-200EV

- I. Hướng dẫn download, cài đặt và chép file vào FV-200EV.
- 1. Download phần mềm phiên bản 5.0 <u>ở đây</u>.
- 2. Cài đặt phần mềm lên máy tính. Yêu cầu máy tính cài đặt Windows XP
- 3. Cắm cáp USB nối FV-200EV với máy tính.
- 4. Cài đặt Driver cho thiết bị FV-200EV.

Driver nằm trong thư mục của phần mềm download về.

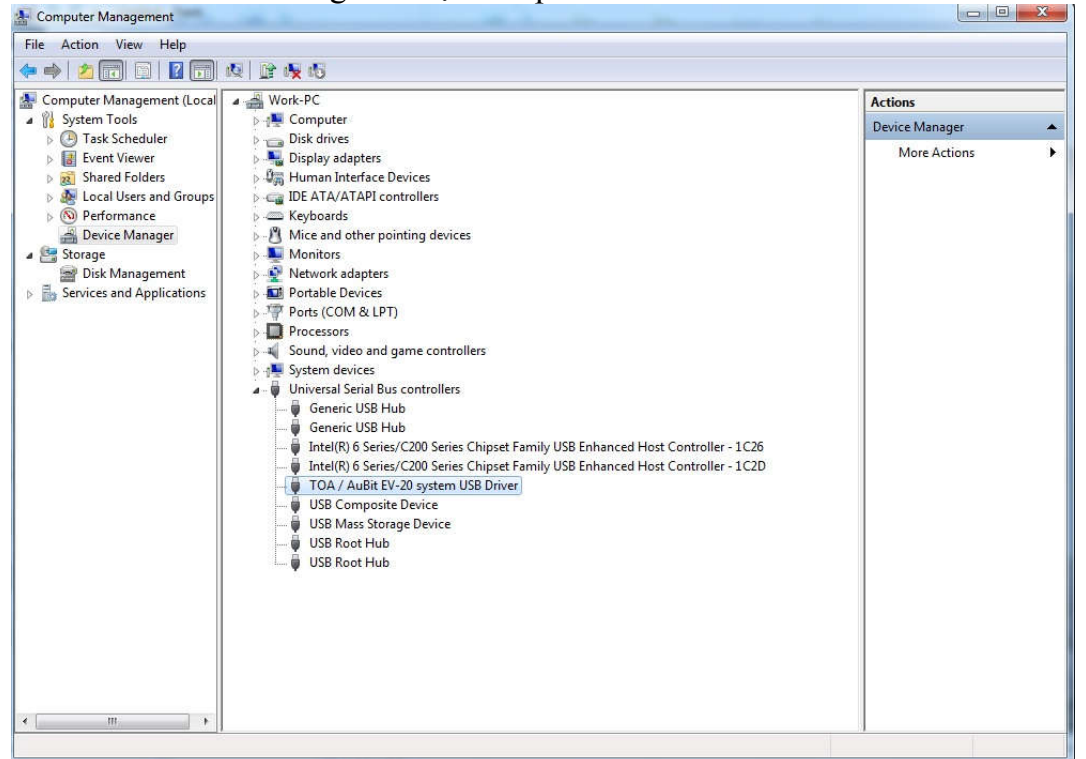

Sau khi cài đặt Driver nếu giao diện Device Manager của Windows nhân được Driver như trên là được.

5. Chạy phần mềm ta có giao diện sau:

| ) Edit(E) View                                   |                                                                      |               |               |         |                                                                   |    |                                                 |              |               |            |                                                                   |
|--------------------------------------------------|----------------------------------------------------------------------|---------------|---------------|---------|-------------------------------------------------------------------|----|-------------------------------------------------|--------------|---------------|------------|-------------------------------------------------------------------|
| Sound Repeater<br>Control<br>PLAY<br>REC<br>STOP | Memory<br>Information -<br>Project name<br>FS7000EV"r<br>Explanation | í•ú'—         | Creator       |         | Model<br>© EV-20R<br>© PM-20EV<br>© EV-20A<br>© EV-20S<br>© S-20S |    | PC HDD<br>Informati<br>Project na<br>Explanatic | on<br>ame    | Creator       |            | Model<br>© EV-20R<br>© PM-20EV<br>© EV-20A<br>© EV-20S<br>© S-20S |
| Format                                           | Read                                                                 | Write         | Clear         | Refrest | Connect                                                           | << | Enter                                           | Delete       | Open          | Save       | Link wave files                                                   |
|                                                  | Filename                                                             | Size<br>KByte | Size<br>Sec C | Comment | Interval                                                          | >> | Filename                                        | Size<br>KByt | Size<br>e Sec | Comment    | Interval                                                          |
| No.1: •                                          | (no file)                                                            | 0             | 0             |         | (no repe; =                                                       |    |                                                 | <u> </u>     |               |            | (no repet -                                                       |
| No.2: C                                          | BGM_0001.W                                                           | 5106          | 60            |         | (no repe; 🔻                                                       |    |                                                 | — i —        |               | ( <u> </u> | (no repe: *                                                       |
| No.3: C                                          | BGM_0002.W                                                           | 4772          | 56            |         | (no repe; *                                                       |    |                                                 |              |               | 1          | (no repei -                                                       |
| No.4: C                                          | (no file)                                                            | 0             | 0             |         | (no repe; *                                                       |    |                                                 |              |               |            | (no repei                                                         |
|                                                  | Free space                                                           | 6336          | 73            |         |                                                                   |    | Free s                                          | pace 1624    | 40 188        |            |                                                                   |
| 20R<br>Wave file auditio<br>(No Disk)            | n.                                                                   |               |               |         | Select folder<br>Start audition<br>Stop audition                  |    |                                                 | So           | лт            | d Rep      | peater                                                            |

6. Nhấn vào nút "Connect" trên phần mềm

| 🧀 🔛   🐰 🖻          | <b>B</b> ?    |               |             |                |               |    |                  |              |                |                |                 |  |
|--------------------|---------------|---------------|-------------|----------------|---------------|----|------------------|--------------|----------------|----------------|-----------------|--|
| Sound Repeater     | Memory        |               |             |                |               | -  | PC HDD           |              |                |                |                 |  |
| Control            | Information - | 6             |             |                |               | -  | Informati        | on —         | 120.00         | 5 <sup>1</sup> |                 |  |
| DIAV               | Project name  | (ef)          | Creator     | <u>[</u>       |               |    | Project na       | ame          | Creator        | 0              | Model           |  |
| FLAT               | Explanation   | 1 - U         | 1           |                | C DM.20EV     |    | Explanation C pi |              |                |                |                 |  |
| 🔶 REC              |               |               |             | C EV-20A       |               |    |                  |              |                | C EV-20A       |                 |  |
| STOP               |               |               |             |                | C EV-205      |    |                  |              |                |                | C EV-20S        |  |
|                    |               |               |             |                | C S-205       | 1  |                  |              |                |                | C 5-205         |  |
| Format             | L.            |               |             |                |               |    | Ľ                |              |                |                |                 |  |
|                    | Read          | Write         | Clea        | ar Refr        | esh Connect   | >> | Enter            | Delete       | Open           | Save           | Link wave file: |  |
|                    | Filename      | Size<br>KByte | Size<br>Sec | Comment        | Interval      |    | Filename         | Size<br>KByt | Size<br>se Sec | Comment        | Interval        |  |
| No.1: 🔎            | (no file)     | 0             | 0           |                | (no repei     |    |                  |              |                |                | (no repei       |  |
| No.2: C            | BGM_0001.W    | 5106          | 60          |                | (no repei     |    |                  |              |                |                | (no repe;       |  |
| No.3: C            | BGM_0002.W    | 4772          | 56          |                | (no repe:     |    |                  |              |                |                | (no reper       |  |
| No.4: C            | (no file)     | 0             | 0           |                | (no repei     |    |                  |              |                |                | (no repei       |  |
|                    | Free space    | 6336          | 73          |                |               |    | Free s           | pace 162     | 40 188         | 1              |                 |  |
|                    |               |               |             |                |               |    |                  |              |                |                |                 |  |
| -20R               |               |               |             |                |               |    |                  |              |                |                |                 |  |
| Wave file audition | n.            |               |             |                |               |    |                  |              |                |                |                 |  |
| (No Disk)          |               |               |             |                | Select folder |    |                  |              |                |                |                 |  |
| 1                  |               |               |             |                |               |    |                  | C            |                | 10             |                 |  |
|                    |               |               |             | Start audition |               |    | Sound Repeater   |              |                |                |                 |  |
|                    |               |               |             |                | Stop audition |    |                  |              |                |                |                 |  |

## 7. Chép file evacuation:

| Sound Repeater    | Memory               |          |            |                                 | i i     | PC HDD                | ion          |         |         |                                 |
|-------------------|----------------------|----------|------------|---------------------------------|---------|-----------------------|--------------|---------|---------|---------------------------------|
| PLAY              | Project name Creator |          |            | C PM-20EV                       |         | Project r<br>Explanat | name Creator |         |         | Model     EV-20R     PM-20EV    |
| REC     STOP      |                      | 2        |            | C EV-20A<br>C EV-20S<br>C S-20S |         |                       |              |         |         | C EV-20A<br>C EV-20S<br>C S-20S |
| Formac            | Read W               | rite Cle | ar EV20man | al const                        |         | ×                     | Delete       | Open    | Save    | Link wave files                 |
|                   | Filename K           | e Size   | C          |                                 |         |                       | Size         | Size    | Comment | Interval                        |
| No.1: C           | (no file) 0          |          | П 🔺        | Delete file 'KASAL              | 2.WAV'. | OK?                   |              |         | [       | (no repei *                     |
| No.2:             | KASAI2.WAV 2         | 599 31   | 1          |                                 | 5       |                       | -i-          |         | [       | (no repei -                     |
| No.3: C           | BGM_0002.W 4         | 772 56   |            |                                 | 1       |                       |              |         |         | (no repe; -                     |
| No.4: C           | (no file) 0          | 0        |            | Yes                             |         | No                    |              |         |         | (no repe; *                     |
| 20R               | Free space 8         | 864  102 |            |                                 |         |                       | space   1624 | 0   188 |         |                                 |
| Wave file auditio | n                    |          |            |                                 | 1       |                       |              |         |         |                                 |
| (No Disk)         |                      |          |            | Select folder                   |         |                       |              |         |         |                                 |
|                   |                      |          |            |                                 |         |                       | Se           | HIM     | L Ret   | peater                          |
|                   |                      |          |            | Start audition                  |         |                       | 00           |         | - Imp   |                                 |
|                   |                      |          |            |                                 |         |                       |              |         |         |                                 |

**Bước 1:** Chọn vào "No.2" sao cho dấu chấm đen chọn về đó là được. **Bước 2:** Chọn vào nút "Write".

Bước 3: Chọn vào "Yes" nếu có.

| Sound Repeater Memory                                                                                                    | ation                                                                  |                                                                                                    |                                                                                                    | PC H | DD<br>ormation |                |      |                                                                                                    |
|----------------------------------------------------------------------------------------------------|------------------------------------------------------------------------|----------------------------------------------------------------------------------------------------|----------------------------------------------------------------------------------------------------|------|----------------|----------------|------|----------------------------------------------------------------------------------------------------|
| PLAY<br>PTC FS<br>PLAY<br>PTC FS<br>PTC FS<br>PT | Copen<br>Look in:<br>Recent Places<br>Desktop<br>Libraries<br>Computer | Desktop<br>File<br>Shc<br>Shc<br>Shc<br>Shc<br>1.00<br>Đặt<br>1.1'<br>Shc<br>1.1'<br>Shc<br>1.0'<br>Hik<br>Wa<br>Wa | folder<br>o giá<br>ortcut<br>5 KB<br>ortcut<br>5 KB<br>ogle Drive<br>ortcut<br>0 KB<br>(ASA3<br>ve Sound<br>9 MB |      | - 🗈 💣 🆽        |                | re   | Model           © EV-20R           © PM-20EV           © EV-20A           © EV-20S           © S-20S   Interval Interval Inte |
| -20R<br>Wave file audition.<br>(No Disk)                                                                                                    | Network                                                                | File name:<br>Files of type:                                                                                        | SAI2<br>ve Sound<br>3 MB<br>KASAI2<br>WAV(*.WAV)<br>Start audition<br>Stop audition                              |      | •              | Open<br>Cancel | Repe | eater                                                                                                    |

| F) Edit(E) View(V) Help(H) |                          |                                        |                |
|----------------------------|--------------------------|----------------------------------------|----------------|
| 🚔 🖬   X 🖻 🛍   🎖            |                          |                                        |                |
|                            |                          |                                        |                |
| Sound Repeater Memory      |                          | PC HDD                                 |                |
| Control Information        | Madal                    | Information<br>Brainst pages - Craster | Madal          |
| ES7000EV"ñi•ii'-           |                          | Project name Creator                   | - Model        |
| Explanation                |                          | Explanation                            | C PM-20EV      |
| REC                        | C EV-204                 |                                        | C EV-20A       |
|                            | C EV.205                 |                                        | C EV-205       |
|                            | C 5-205                  |                                        | C 5-205        |
| Format                     | <                        |                                        |                |
| Read Write EV2             | 0man                     | te Open Save                           | Link wave file |
|                            |                          |                                        |                |
| Filename KByte             | -                        | KByte Sec Commer                       | nt Interval    |
| No.1: C (no file) 0        | Write file 'KASAI2.WAV'? |                                        | (no repe;      |
| No 2: @ KASAT2 WAV 2599    |                          |                                        | (no repe       |
| No 2: C RCM 0002 W 4772    |                          |                                        | (no reper      |
| No.5. (BBM_0002.VV  4772 ] | Ves No                   | Cancel                                 | (no repe       |
| No.4: ( (no file) 0        |                          | concor                                 | (no repei      |
| Free space 8864            |                          | 16240 188                              |                |
|                            |                          |                                        |                |
| 200                        |                          |                                        |                |
| 206                        |                          |                                        |                |
| Wave file audition.        |                          |                                        |                |
| (No Disk)                  | Select folder            |                                        |                |
|                            |                          | Sound R                                | phoator        |
|                            | Start audition           | Source ra                              | penner         |
|                            |                          |                                        |                |
|                            | Stop audition            |                                        |                |
| 1                          |                          |                                        |                |

Bước 4: Chọn đến File nhạc cần chép rồi chọn "Open".

Bước 5: Chọn "Yes" để ghi file Evacuation mới vào.

| Sound Repeater<br>Control<br>PLAY<br>REC | Memory<br>Information -<br>Project name<br>FS7000EV"A<br>Explanation                 | lí•ú'—                                                   | Creator                                           |                          | Model<br>C EV-20R<br>C PM-20EV<br>C EV-20A<br>C EV-20A |        | PC HDD<br>Information<br>Project name<br>Explanation | Creator |     | Model<br>© EV-20R<br>© PM-20EV<br>© EV-20A<br>© EV-20S       |
|------------------------------------------|--------------------------------------------------------------------------------------|----------------------------------------------------------|---------------------------------------------------|--------------------------|--------------------------------------------------------|--------|------------------------------------------------------|---------|-----|--------------------------------------------------------------|
| Format                                   |                                                                                      |                                                          |                                                   |                          | Sound Repea                                            | ter    |                                                      | ×       |     | ○ S-20S                                                      |
| No.1: (<br>No.2: (<br>No.3: (<br>No.4: ( | Read<br>Filename<br>(no file)<br>KASAI2.WAV<br>BGM_0002.W<br>(no file)<br>Free space | Write<br>Size<br>KByte<br>0<br>2599<br>4772<br>0<br>8864 | Clear<br>Size<br>Sec<br>0<br>31<br>56<br>0<br>102 | r <u>Refr</u><br>Comment | Writing                                                | KASAI2 | .WAV                                                 | Cancel  | nt  | Interval<br>(no repei<br>(no repei<br>(no repei<br>(no repei |
| -20R<br>Wave file audition               | n.—                                                                                  |                                                          |                                                   |                          |                                                        | ]      |                                                      |         |     |                                                              |
| (NO DISK)                                |                                                                                      |                                                          |                                                   |                          | Select folder                                          |        |                                                      | Sound   | Rep | eater                                                        |

**Bước 6:** Chờ quá trình ghi hoàn tất, ta đã chép được file Evacuation mới vào FV-200EV

## 8. Ghi file False Alarm mới vào FV-200EV

Bước 1: Thao tác giống bước 1 ở trên chỉ chọn lại là vị trí cần ghi là "No.3" Bước 2 đến bước 6 thao tác giống như trên

- II. Thông số file nhạc chép vào:
  - 1. File nhạc chép vào có định dạng là file WAV.
  - 2. Tên file chép vào không sử dụng tiếng việt, không để dấu cách và có độ dài không quá 8 ký tự.
  - 3. Thông số file way này cần:
    - Sampling Frequency: 44100Hz.
    - Quantifying Number: 16bits.
    - Mode: Mono
    - Data format: PCM.
    - Filename: 8.3 format (Up to 8 alphanumberic/ underbar)
    - Extention: WAV.
    - Format: Wave format.